# **A advicemedia** | mednet CMS PHOTO GALLERY INSTRUCTIONS

**CAUTION:** NEVER USE YOUR PATIENT'S NAMES WHEN NAMING OR DESCRIBING CASES. YOU MAY BE IN VIOLATION OF **HIPAA POLICIES**.

Step 1: Log into WordPress using your assigned user name and password. (fig i)

Step 2: To the far left on your side bar locate and click the 'Gallery' section. (fig ii)

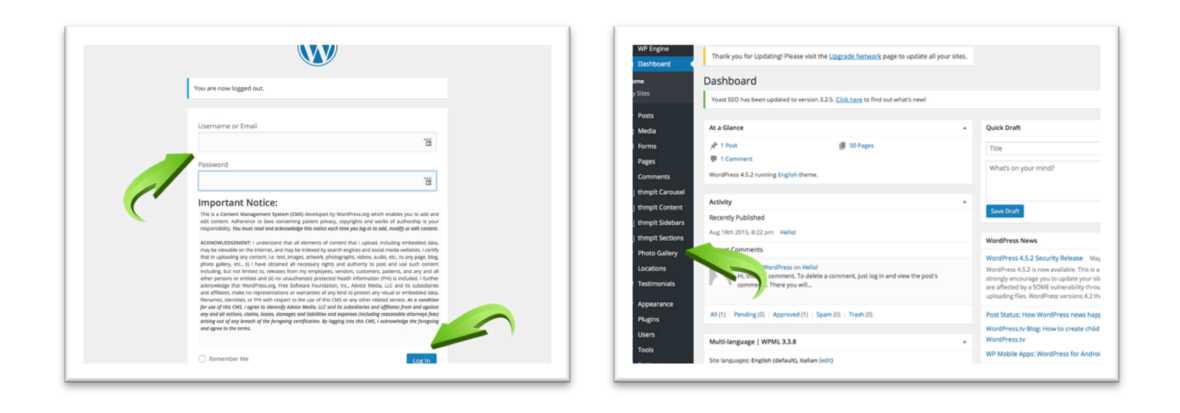

Fig i

Fig ii

#### \*\*Note: Click here for 'Gallery Tutorial' including video. (fig iii)

| WP Engine Dashboard | Thank you for Up  | odating! Please visi  | it the <u>Upgrade Network</u> page to u | pdate all your sites.        |               |
|---------------------|-------------------|-----------------------|-----------------------------------------|------------------------------|---------------|
| Posts               | Photo Galle       | Add New Cas           | e                                       |                              |               |
| ]] Media            | Disclaimer: Do no | t use patient's priva | te information. You are liable and re   | esponsible for all informati | on submitted. |
| Forms               |                   |                       |                                         |                              |               |
| Pages               | Gallery Tutoriat  | fiew a step by step t | utorial on how to use this CMS galle    | Q/.                          |               |
| Comments            | Yoast             | en updated to versio  | on 3.2.5. Click here to find out what's | new!                         |               |
| thmplt Carousel     |                   |                       |                                         |                              |               |
| thmplt Content      | 1 (h (2)          | 1                     |                                         |                              |               |
| thmplt Sidebars     | SEO Scores        | Filter                |                                         |                              |               |
| thmplt Sections     | Case ID           | Preview               | Case Title                              |                              | Procedures    |
| Photo Gallery       | No Cases Found    |                       |                                         |                              |               |
| Photo Gallery       | Case ID           | Preview               | Case Title                              |                              | Procedures    |
| Add New Case        |                   |                       |                                         |                              |               |
| Sallery Options     |                   |                       |                                         |                              |               |
| Locations           |                   |                       |                                         |                              |               |
| Testimonials        |                   |                       |                                         |                              |               |
| Appearance          |                   |                       |                                         |                              |               |
| é Plugins           |                   |                       |                                         |                              |               |

# **M** advicemedia mednet

## **CMS PHOTO GALLERY INSTRUCTIONS**

CAUTION: NEVER USE YOUR PATIENT'S NAMES WHEN NAMING OR DESCRIBING CASES. YOU MAY BE IN VIOLATION OF HIPAA POLICIES.

### Creating your categories/procedures.

Step 3: Under your gallery section click on the 'Procedures' tab and fill in your procedure information, for example we will use a Facelift case for this tutorial. - Description:

- Name: FACE - Slug: - Parent:

- Click 'Add New Category'

#### Step 3b:

- Name: *Facelift* - Parent: FACE - Description: - Slug:

- Click 'Add New Category'

| thmpit Carousel | Add New Category                                                                                                  |                      | Bulk Actions   App     | sly         |     |
|-----------------|----------------------------------------------------------------------------------------------------|----------------------|------------------------|-------------|-----|
| thmplt Content  | Name                                                                                                    |                      | Name                   | Description | SEO |
| thmplt Sidebars |                                                                                                    | ۵                    | Name                   | Description | SEO |
| thmplt Sections | The name is how it appears on your site.                                                                          |                      | Dully Antines all Area |             |     |
| Photo Gallery   | Slug                                                                                                    |                      | Buik Actions           | ny          |     |
| to Gallery      |                                                                                                    |                      |                        |             |     |
| New Case        | The "slug" is the URL-friendly version of the name. It is<br>lowercase and contains only letters, numbers, and hy | s usually all phens. |                        |             |     |
| ery Options     | Parent                                                                                                    |                      |                        |             |     |
| Locations       | None •                                                                                                    |                      |                        |             |     |
| Testimonials    | Description                                                                                                    |                      |                        |             |     |
| Appearance      |                                                                                                    |                      |                        |             |     |
| Plugins         |                                                                                                    |                      |                        |             |     |
| Users           |                                                                                                    |                      |                        |             |     |
| Tools           |                                                                                                    | h                    |                        |             |     |
| Settings        | The description is not prominent by default; however,<br>themes may show it.                                      | some                 |                        |             |     |
| SEO             | Subtitle                                                                                                    |                      |                        |             |     |
| BulkPress       |                                                                                                    |                      |                        |             |     |
| WPML            | Subtitle of procedure                                                                                             |                      |                        |             |     |
| WPFront         | Add New Category                                                                                                  | 1                    |                        |             |     |
|                 |                                                                                                    |                      |                        |             |     |

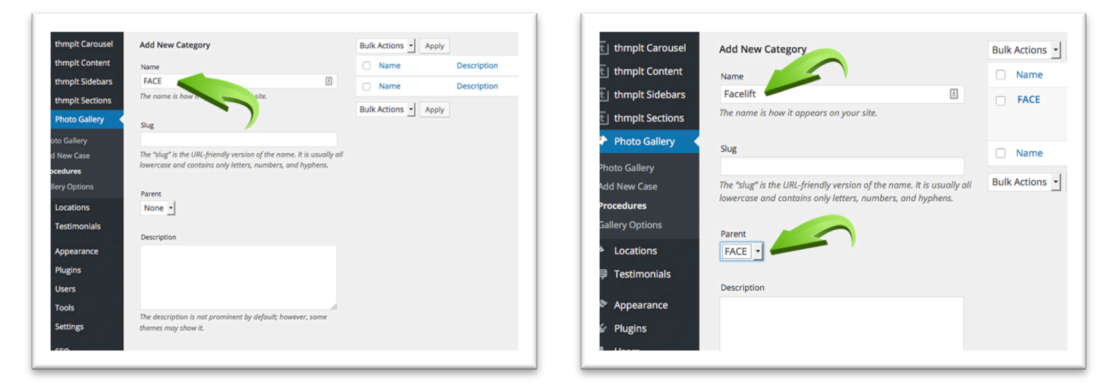

#### If you notice Facelift is now a sub category of your Facelift procedure.

**\*\*Note:** At this point you may create all your categories and subcategories before moving to the next step.

Customer Success: (855) 633-6382 www.advicemedia.com

# A advicemedia mednet

## **CMS PHOTO GALLERY INSTRUCTIONS**

**CAUTION:** NEVER USE YOUR PATIENT'S NAMES WHEN NAMING OR DESCRIBING CASES. YOU MAY BE IN VIOLATION OF **HIPAA POLICIES**.

#### Adding a case.

**Step 4:** To the far left on your side '**Add New Case'** tab and fill in your case information, for example:

- Enter Title Here: Facelift

**\*\*Note:** It is very important that you name your case before you move on.

| fedia           | Disclaimer: Do not use patient's private information. You are liable and responsible for all information subr | mitted.         |
|-----------------|----------------------------------------------------------------------------------------------------|-----------------|
| orms            |                                                                                                    |                 |
| ages            | Gallery Tutor A step by step tutorial on how to use this CMS gallery.                                         |                 |
| omments         |                                                                                                    |                 |
| Implt Carousel  |                                                                                                    | Publish         |
| Implt Content   |                                                                                                    | Save Draft      |
| Implt Sidebars  | Case Details                                                                                                  | 9 Status: Draft |
| Implit Sections | Case Refrence ID: 0342                                                                                        | Visibility: Pul |
| hoto Gallery    |                                                                                                    | m Publish imm   |
| College         | Case Images                                                                                                   |                 |
| New Case        | Image Set: View Remove                                                                                        | ۵               |
| dures           | Front •                                                                                                    | Providence -    |
|                 | Description:                                                                                                  | Procedures      |
| ocations        |                                                                                                    | Procedures M    |
| estimonials     | Add New Image Set                                                                                             | Face            |
|                 |                                                                                                    | - Facelift      |
| ppearance       |                                                                                                    | Add New Cate    |
| lugins          | 91 Add Media   Add Form                                                                                       |                 |
| Isers           | b / link b-quote del ins img ul ol li code more close tags                                                    |                 |

Step 5: Under Case Images click the grey box under Image Set.

|       | New Case Disclaimer: Do not use patient's private information. You are liable and responsible for all information subm | itted.                |
|-------|----------------------------------------------------------------------------------------------------|-----------------------|
|       | Gallery Tutorial: <u>View a step by step tutorial on how to use this CMS gallery.</u>                                  |                       |
| un al | Facelift                                                                                                    | Publish               |
| ent   | Permalink: http://giusey. so. ngine.com/gallery/facelift/ Edit                                                         | Save Draft            |
| pars  | Case Details                                                                                                    | 9 Status: Draft Edit  |
| ons   | Case Refrence ID: 0343                                                                                                 | Visibility: Public Ec |
| y <   |                                                                                                    | Till Publish immediat |
|       | Case Images                                                                                                    | Move to Trash         |
|       | Image Set:<br>Front<br>Description:                                                                                    | Procedures            |
|       |                                                                                                    | Procedures Most U     |
| s.    | Add New Image Set                                                                                                    | Sace<br>Facelift      |
|       | 입 Add Media 이 Add Form Visual Text                                                                                     | + Add New Category    |

In the pop-up window click 'Before Image' then in that new pop-up window select where your case images are, for example

- Click the **'From Computer'** tab at the top
- Click the 'Select Files' button then locate the image on your computer and click 'Open'. (Fig i)
- Once all your images are uploaded click 'Save All Changes'. (Fig ii)

# **A advicemedia** mednet

**CAUTION:** NEVER USE YOUR PATIENT'S NAMES WHEN NAMING OR DESCRIBING CASES. YOU MAY BE IN VIOLATION OF **HIPAA POLICIES**.

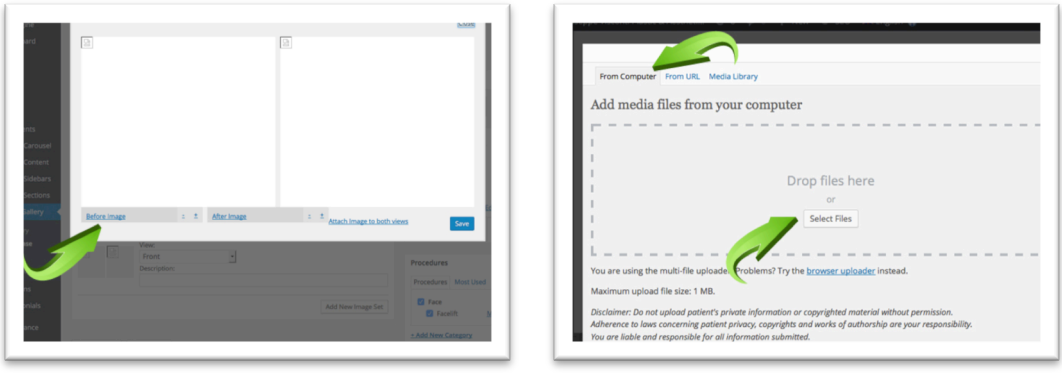

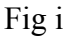

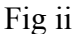

**\*\*Note:** All your images are now saved to the **'Gallery'** tab at the top.

**Step 5a:** To the right click **'Show'** next to the case image you want to add and the options will cascade.

|                                                               |                                                                                                    | × |
|---------------------------------------------------------------|----------------------------------------------------------------------------------------------------|---|
| From Computer                                                 | From URL Media Library                                                                                                    |   |
| Add media                                                     | ïles from your computer                                                                                                    |   |
|                                                               |                                                                                                    | 1 |
| 1                                                             |                                                                                                    | 1 |
| i.                                                            | Dana files have                                                                                                    | ł |
| 1                                                             | Drop files here                                                                                                    |   |
| 1                                                             | or                                                                                                    |   |
| i i                                                           | Select Files                                                                                                    |   |
| 1                                                             |                                                                                                    |   |
| 1                                                             |                                                                                                    |   |
|                                                               |                                                                                                    | - |
| You are using the                                             | multi-file uploader. Problems? Try the <u>browser uploader</u> instead.                                                                                                    |   |
| Maximum upload                                                | file size: 1 MB.                                                                                                    |   |
| Disclaimer: Do not<br>Adherence to laws<br>You are liable and | upload patient's private information or copyrighted material without permission.<br>concerning patient privacy, copyrights and works of authorship are your response<br>responsible for all information submitted. |   |
| placeholde                                                    | r-f-matureface Sho                                                                                                    | w |
| Save all changes                                              |                                                                                                    |   |

- Click 'Use this image'. (Fig i)
- Now you are back to that pop-up window with your before image inserted. Simply adjust the image to fit the window by using the zoom tool ('-' and '+' buttons). You may also click and drag the image itself to position it correctly. (Fig ii)

# Madvicemedia mednet

## **CMS PHOTO GALLERY INSTRUCTIONS**

**CAUTION:** NEVER USE YOUR PATIENT'S NAMES WHEN NAMING OR DESCRIBING CASES. YOU MAY BE IN VIOLATION OF **HIPAA POLICIES**.

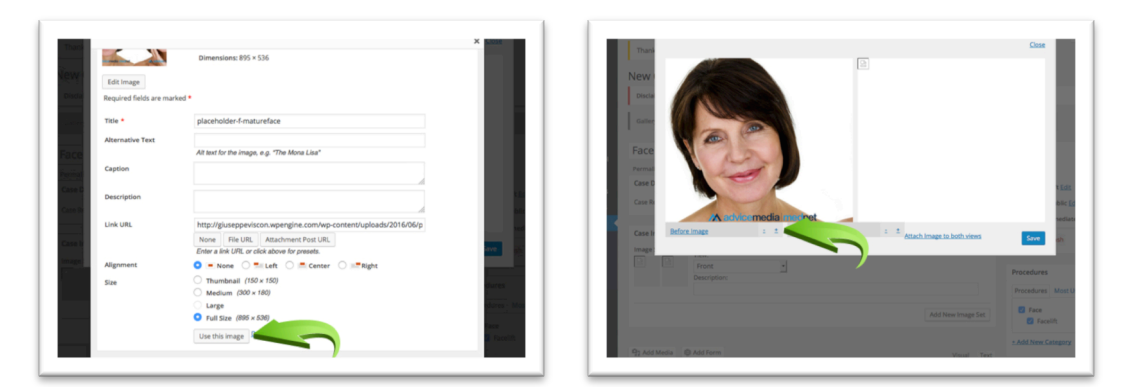

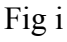

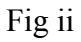

Step 6: Now click 'After Image' then in that new pop-up window select where your case images are from the top tabs 'From Computer', 'From Url', 'Gallery' or 'Media Library'.

We will select **'Gallery'** as we uploaded all our images from this example in Step 5.

Step 6b: Repeat Step 5a.

Step 7: Click 'Save'.

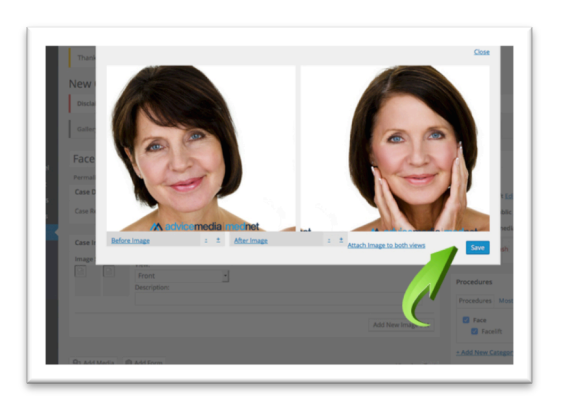

Step 8: Fill in all your available case information then click 'Publish'. For example

- View: Front
- View Description: Mature Adult Female
- Case Description: *Patient required a rejuvenated look; to achieve this she underwent a facelift. Patient is completely satisfied with her results.*

Now you are done with this particular view of this case.

Customer Success: (855) 633-6382 www.advicemedia.com

# Madvicemedia mednet

## **CMS PHOTO GALLERY INSTRUCTIONS**

**CAUTION:** NEVER USE YOUR PATIENT'S NAMES WHEN NAMING OR DESCRIBING CASES. YOU MAY BE IN VIOLATION OF **HIPAA POLICIES**.

| Case Images                           |                                                  |                                     |                   |                                        |             | 0.0                                        |          | Publish |
|---------------------------------------|--------------------------------------------------|-------------------------------------|-------------------|----------------------------------------|-------------|--------------------------------------------|----------|---------|
| Image Set:                            | View:                                            |                                     |                   |                                        |             |                                            |          |         |
| 6                                     | Front Description:                               | •                                   |                   |                                        |             | Procedures                                 |          |         |
|                                       | Mature Adult Female                              |                                     |                   | ,                                      |             | Procedures Mo                              | ost Used |         |
|                                       |                                                  |                                     |                   | Add New                                | Image Set   | <ul> <li>Face</li> <li>Facelift</li> </ul> | P        | rimary  |
|                                       |                                                  |                                     |                   |                                        |             | + Add New Categ                            | ery      |         |
| 93 Add Media                          | Add Form                                         |                                     |                   | Vi                                     | isual Text  |                                            |          |         |
| b / link b-q                          |                                                  |                                     |                   |                                        |             |                                            | •        |         |
| Patient required<br>completely satisf | a rejuvenated look, to<br>fied with her results. | achieve this she                    | underwent a face) | gslift. Patient is                     | 4           | 5                                          |          | )       |
| Patient required<br>completely satisf | uote ee ins mg<br>a rejuvenated look, to         | ul ol li code<br>o achieve this she | underwent a face) | gs<br>lift. Patient is                 | <           |                                            |          |         |
| Patient required<br>completely satisf | uote ee ins mg<br>a rejuvenated look, to         | ul ol li code                       | underwent a face) | gs<br>lift. Patient is<br>Draftsaved a | K210.09 am. |                                            |          | J       |

### Adding additional case views.

Step 9: Click 'Add New Image Set' and repeat steps 5 to 7.

Step 10: Fill in all your available case information then click 'Update'. For example- View: Side- View Description: Mature Adult Female Profile

|                                  |                                          |                                            |                           |             | Protection and Jun   | 10, 2010 (9.02.30       |
|----------------------------------|------------------------------------------|--------------------------------------------|---------------------------|-------------|----------------------|-------------------------|
| Image Set                        | View:<br>Front                           | ×                                          |                           |             | Mari                 | Update                  |
| 2 1                              | Description:                             |                                            |                           |             | Procedures           |                         |
|                                  | Mature Adult                             | Pemale                                     |                           |             | Procedures Most U    | sed                     |
|                                  |                                          |                                            | Add Ne                    | w Image Set | G Face<br>G Facelift | Primary<br>Make primary |
| 9] Add Media                     | C Add Form                               |                                            | /                         | Visual Text | + Add New Category   |                         |
| b / link                         | -quote del ins                           | ing ut of 1 co mo                          | e close tags              | ×           |                      |                         |
| Patient requir<br>completely sat | ed a rejuvenated 1<br>isfied with her re | look, to achieve this she underv<br>sults. | ent a facelift. Patient : | is .        |                      |                         |